با سلام و احترام، لطفا جهت اتصال و بهرهبرداری از اتاق مجازی طبق روال ذیل عمل نمائید:

۲. حتما از مرور گر firefox استفاده نمایید. بهتر است مرور گر بروز شده باشد.
 ۲. کلیه نرمافزارهای مورد نیاز را میتوانید از لینک زیر دانلود فرمایید:

http://elc.um.ac.ir/index.php?option=com\_content&view=article&id=178&Itemi d=150

- ۳. آخرین نسخه فلش پلیر متناسب با مرور گر firefox را دانلود و نصب نمایید. این مورد الزامی میباشد.
- adobe و بخش نرمافزارها، نرمافزار elc.um.ac.ir و بخش نرمافزارها، نرمافزار . ۴ د. از سایت مرکز آموزشهای الکترونیکی به آدرس elc.um.ac.ir و بخش نرمافزارها، نرمافزار دارند. قرار دارند.
  - ۵. جهت اتصال به سامانه وب کنفرانس آدرس کلاس مجازی را در مرور گر firefox وارد نمایید.
- ۶. آدرس کلاس مجازی، Vroom استاد راهنما یا استاد تحصیلات تکمیلی خواهد بود. آدرس به صورت زیر تعریف می شود. به جای کروشه شناسه استاد را وارد نمایید.

[شناسه پرتال استاد]/Vroom.um.ac.ir

- ۲. برای استاد مهمان و دانشجو از قسمت Enter as a Guest از یک نام دلخواه استفاده شود.
- ۸. برای کارشناس آموزش از قسمت Enter with your login and password ، شناسه و رمز داده شده
   ۱۰ استفاده شود.
- ۹. فایل های مورد نیاز برای ارائه در جلسه را از قبل آماده و در سیستم بارگزاری نمایید. فایلهای پاورپوینت را به صورت picture و سایر فایلها را ترجیحا با فرمت pdf ذخیره نمایید.

| JUI Videos    | Device Independent Bitmap (*.bmp)<br>Windows Metafile (*.wmf)                     |                     |
|---------------|-----------------------------------------------------------------------------------|---------------------|
| File name:    | Enhanced Windows Metafile (*.emf)<br>Outline/RTF (*.rtf)                          |                     |
| Save as type: | PowerPoint Picture Presentation (*.pptx)<br>Strict Open XML Presentation (*.pptx) |                     |
| Authors:      | OpenDocument Presentation (*.odp)                                                 |                     |
| lide Folders  |                                                                                   | Tools   Save Cancel |

 ۱۰. جهت اطمینان از صحت عملکرد سیستم صوتی، لطفا قبل از جلسه دفاع یک بار با هماهنگی آموزش میکروفن و دوربین را تست فرمایید.
 ۱۱. درصورت نیاز به راهنمایی با کارشناسان ما تماس بگیرید : ۶۳۲۲ – ۶۳۲۲۸۰۶۳۲

## راهنمای استفاده از وبینار

آدرس اتاق مجازی را در مرور گر firefox وارد نمایید و با شناسه و رمز خود وارد شوید.

در صورت مشاهده خطای زیر:

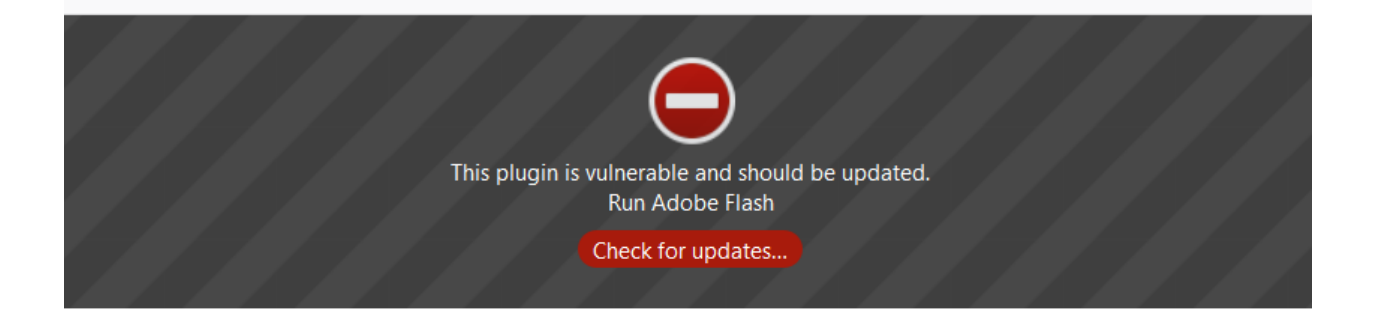

روی فضای خاکستری کلیک نمایید(روی گزینه check for updates کلیک نکنید) و گزینه Allow را بزنید.

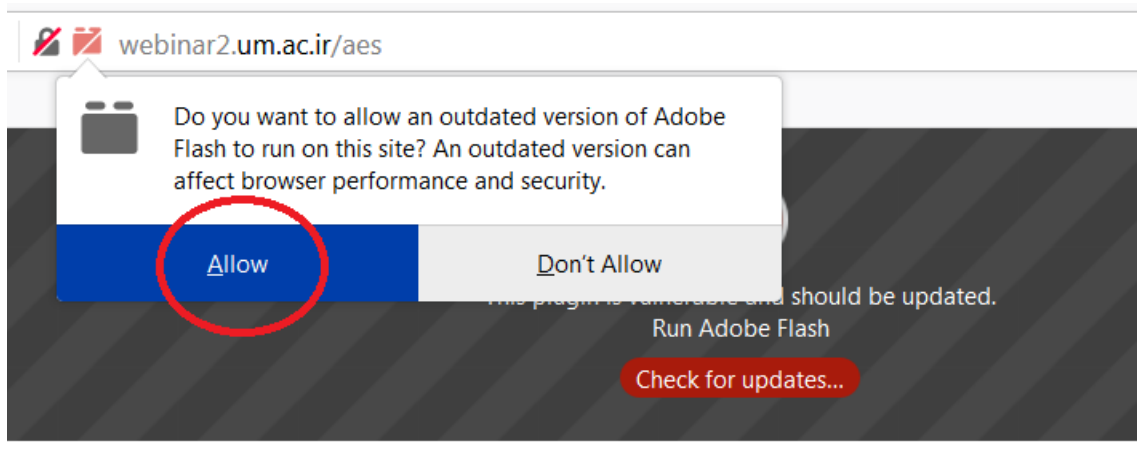

e.

ابتدا فایل مورد نظر برای ارائه را بارگزاری نمایید. دقت فرمایید فرمت فایل حتما PDF باشد.

در پنل اصلی از قسمت Share My Screen - > Share Document - > Browse My Computer فایل را آپلود نمایید.

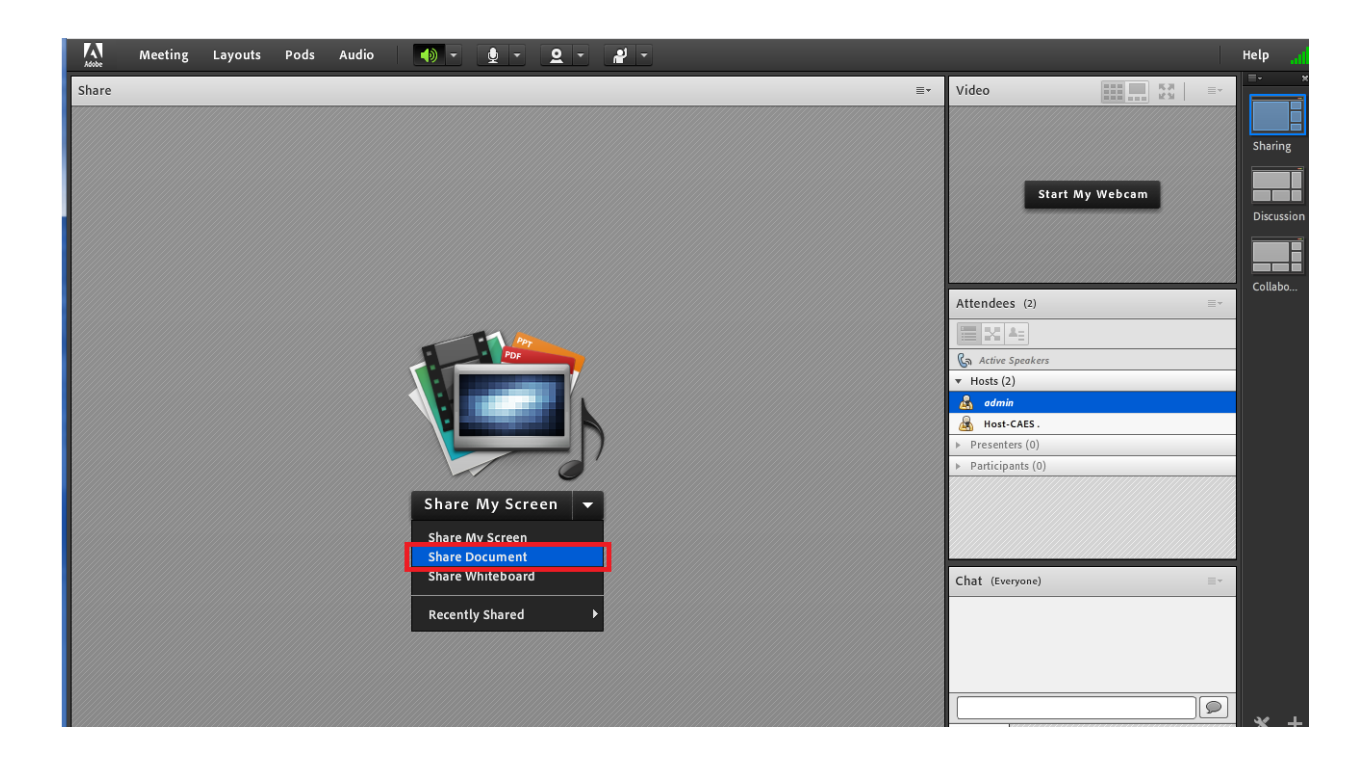

برای حذف فایل ارائه از گزینه Stop Sharing استفاده نمایید.

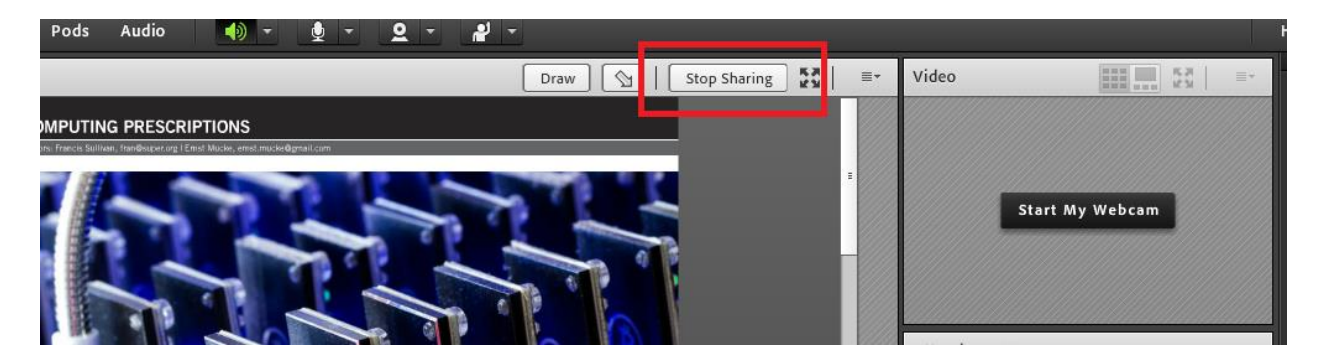

برای استفاده از امکانات صوتی با استفاده از ویزاد تست صدا، بلنگو و میکروفون خود را تست نمایید.

Meeting - > Audio Setup Wizard

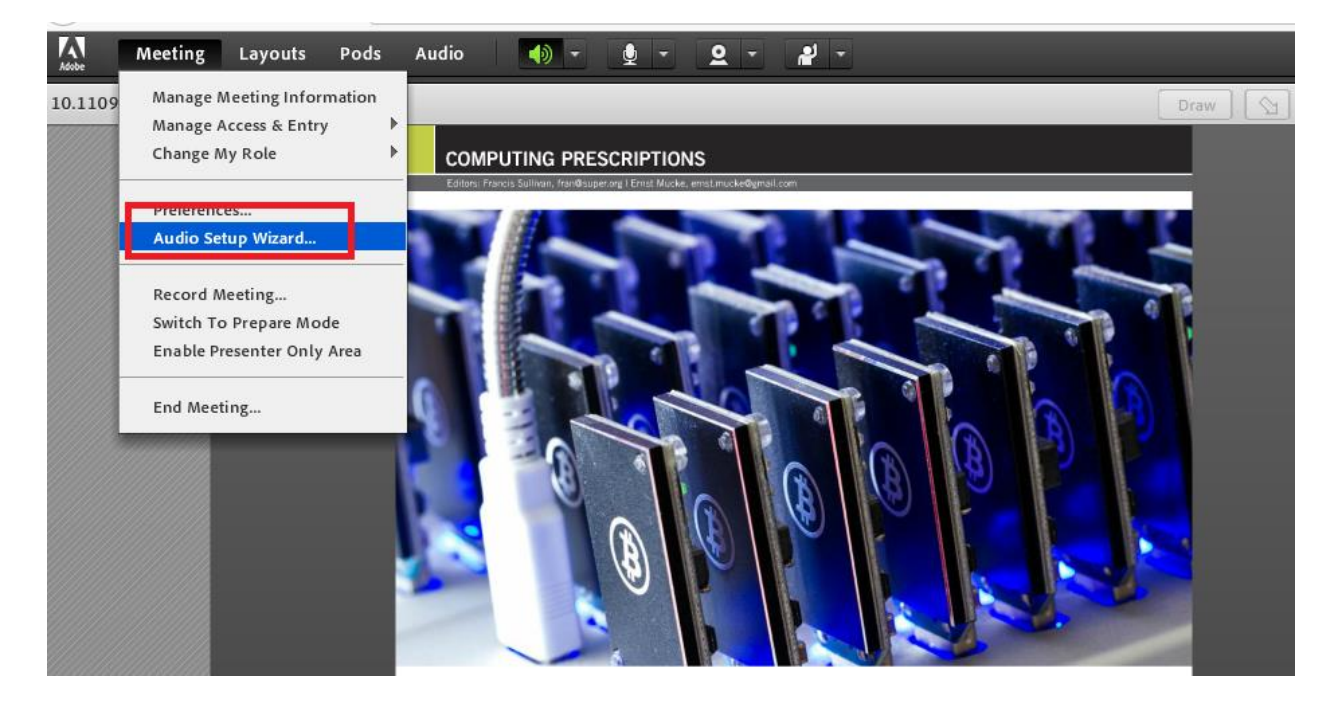

جهت استفاده از دوربین و میکروفن خود از آیکون دوربین و میکروفن بالای صفحه استفاده نمایید. با یکبار زدن بر روی آیکن، فعال و با زدن مجدد غیر فعال می شود.

دقت فرمایید، برای داشتن کیفیت صدای بهتر زمانی که صحبت نمی کنید، حتما <mark>میکروفن خود را غیرفعال</mark> نمایید.

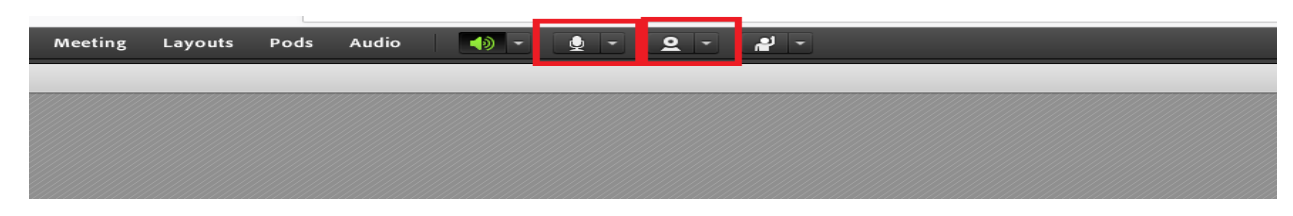

برای به اشتراک گذاری دوربین گزینه Start Sharing استفاده کنید.

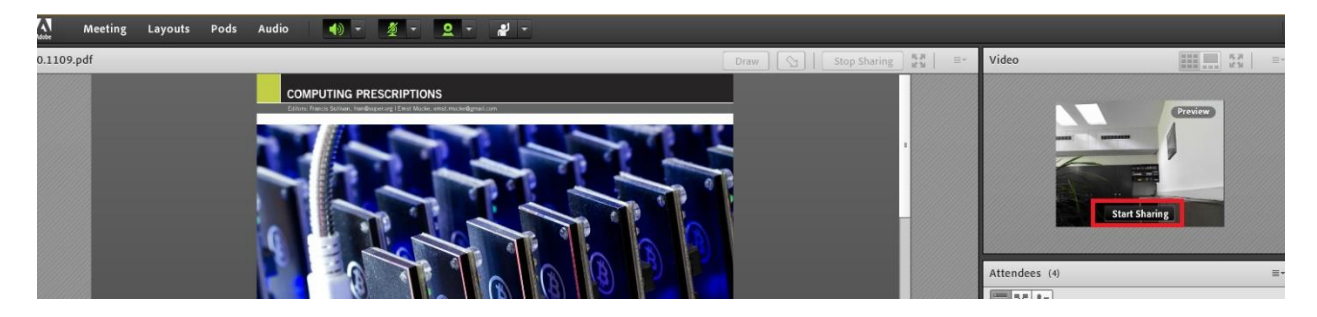

| Attendees (2)                        | ≣∗             |
|--------------------------------------|----------------|
|                                      |                |
| 🚱 Active Speakers                    | 8              |
| ▼ Hosts (2)                          |                |
| 🛃 admin                              |                |
| Host-CAES .                          |                |
| <ul> <li>Presenters (0)</li> </ul>   |                |
| <ul> <li>Participants (0)</li> </ul> |                |
|                                      |                |
|                                      |                |
|                                      |                |
| Chat (Everyone)                      | ≣▼             |
|                                      |                |
|                                      |                |
|                                      |                |
|                                      |                |
| salam                                |                |
| Everyone                             |                |
|                                      | Show hidden ic |

جهت ارسال پیام متنی از قسمت chat در انتهای سمت راست صفحه استفاده فرمایید. در صورتی که از چندین میکروفن استفاده میکنید، دقت فرمایید میکروفن مناسب انتخاب شده باشد. برای انتخاب میکروفن، روی زبانه سمت راست آیکون میکروفن(مطابق شکل زیر)، کلیک نمایید از گزینه select Microphone میکروفن مورد نظر را انتخاب نمایید.

مثلا در سیستم ارائه کلاس ۱۱۴ ، گزینه Microphone(Realtek High Definition Audio) انتخاب شود.

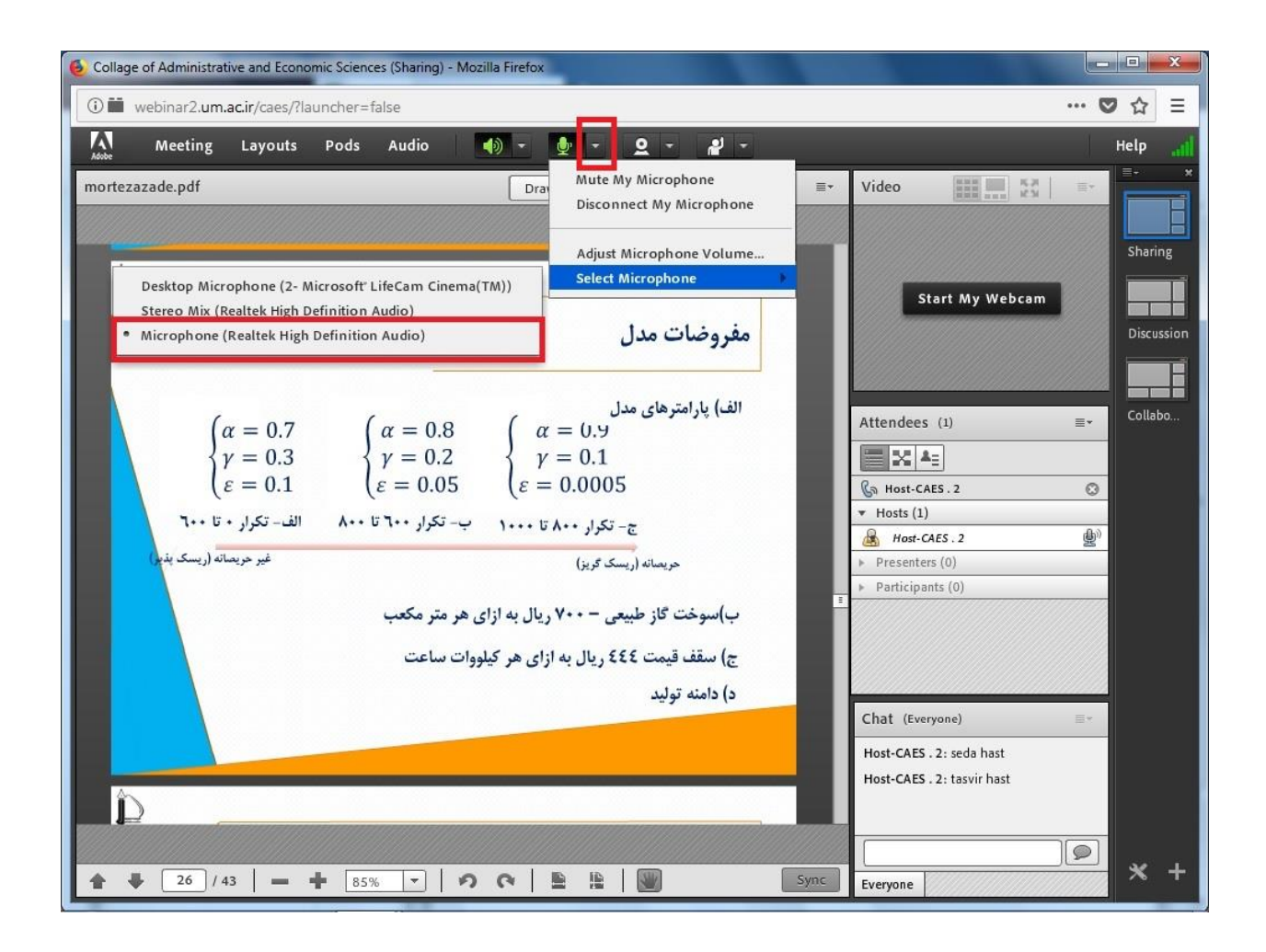

واحد فناوری اطلاعات و ارتباطات (فاوا) دانشکده علوم اداری و اقتصادی

دانشگاه فردوسی مشهد